/

| 2024/09/08 22:25 |              | 1/2 | 1/2 |  |      |   |  |
|------------------|--------------|-----|-----|--|------|---|--|
|                  | , BioStar 2, | ,   |     |  |      |   |  |
|                  |              |     |     |  |      |   |  |
| BioStar 2        |              | 가   |     |  |      |   |  |
| 1.               | >            | +   |     |  | . 2. | > |  |
|                  | •            |     | •   |  |      |   |  |

| Shift Schedule                             | Schedule  |                            |            |
|--------------------------------------------|-----------|----------------------------|------------|
| 🖻 Company A 🖉 🗑                            | Schedule  | Description                | User Count |
|                                            | Company A | Company A (08:00 to 17:00) | 3          |
| Administrator                              |           |                            |            |
| Cindy Lee (2)                              |           |                            |            |
| <ul> <li>David Kim</li> <li>(3)</li> </ul> |           |                            |            |

.

•

.

## 3.

## 4.

|        |                         | ^ |
|--------|-------------------------|---|
| • Name | Temporary Schedule      |   |
| Shift  | Temporary Shift 💌       |   |
| Period | 2016-06-06 ~ 2016-06-10 |   |

5.

|     |                             | <                           | June 2016                  | >                          |                            |     |
|-----|-----------------------------|-----------------------------|----------------------------|----------------------------|----------------------------|-----|
| Sun | Mon                         | Tue                         | Wed                        | Thu                        | Fri                        | Sat |
| 29  | 30<br>08:00~17:00 Company A | 31<br>08:00~17:00 Company A | 1<br>08:00~17:00 Company A | 2<br>08:00~17:00 Company A | 3<br>08:00~17:00 Company A | 4   |
|     |                             |                             |                            |                            |                            |     |
|     |                             |                             |                            |                            |                            |     |
| 5.  | 6                           | 7                           | 8                          | 9                          | 10                         | 11  |
|     | 09:00~12:00 Temporary       | 09:00~12:00 Temporary       | 09:00~12:00 Temporary      | 09:00~12:00 Temporary      | 09:00~12:00 Temporary      |     |
|     |                             |                             |                            |                            |                            |     |
|     |                             |                             |                            |                            |                            |     |
| 12  | 13                          | 14                          | 15                         | 16                         | 17                         | 18  |
|     | 08:00~17:00 Company A       | 08:00~17:00 Company A       | 08:00~17:00 Company A      | 08:00~17:00 Company A      | 08:00~17:00 Company A      |     |
|     |                             |                             |                            |                            |                            |     |
|     |                             |                             |                            |                            |                            |     |

From: https://kb.supremainc.com/knowledge/ -

Permanent link: https://kb.supremainc.com/knowledge/doku.php?id=ko:how\_to\_assign\_temporary\_schedule\_to\_an\_employee

Last update: 2017/01/18 10:05